# Comment supprimer un point d'entrée ou une file d'attente

### Contenu

Introduction Conditions préalables Conditions requises Components Used Étapes de création du point d'entrée et de la file d'attente Étapes d'affectation des stratégies de routage au point d'entrée et à la file d'attente Procédure de suppression de la stratégie de routage Problème Solution :

Introduction

Ce document décrit comment supprimer un point d'entrée ou une file d'attente dans WebEx Contact Center.

## Conditions préalables

### **Conditions requises**

Cisco vous recommande de connaître les sujets suivants :

- Centre de contacts Cisco Webex
- Stratégie de routage

### **Components Used**

- Provisionnement
- Stratégie de routage

Note: Ce document est destiné aux clients et partenaires qui ont déployé Webex Contact Center sur leur infrastructure réseau.

## Étapes de création du point d'entrée et de la file d'attente

Étape 1. Connectez-vous à Portal via <u>https://portal.ccone.net</u> et cliquez sur Provisioning.

**Étape 2.** Configurez un point d'entrée (EP) et une file d'attente sous Provisioning. Cliquez respectivement sur les onglets Nouveau point d'entrée et Nouvelle file d'attente.

| ،،ا،،،ا،،<br>cısco                      | =                                           | A 4       | CCOne_TAC   Local Time 💿 Vishal Goyal 🗸 🕫 |
|-----------------------------------------|---------------------------------------------|-----------|-------------------------------------------|
| 2 Dashboard                             | CCOne_TAC Dashboard × Entry Point × Queue × |           |                                           |
| Provisioning ~                          | Entry Points                                |           | Help   Entry Points > List                |
| <ul> <li>CCOne_TAC</li> </ul>           | + New Entry Doint                           |           | Search                                    |
| ○ Entry Points/Queues ~                 |                                             |           |                                           |
| <ul> <li>Entry Point</li> </ul>         | Name IL Channel Type IT Description         | 11 Status | 11 D 11                                   |
| O Queue                                 | O avinashtest1 Telephony avinashtest        | Active    | AXCuuySWFt2-Tpg9eR09                      |
| <ul> <li>Outdial Entry Point</li> </ul> | • Avinu Test Telephony Avinu Test           | Active    | AXIRexMfxAxm2uGRRz-f                      |
| <ul> <li>Outdial Queue</li> </ul>       | O Chand_test Telephony                      | Active    | AW4-mr8d-7t3T4bz80zk                      |

### Note: Point d'entrée - Cisco\_Test\_EP et file d'attente - Cisco\_Test\_Q a été créé

|                                   | r⊄ 🗘 CCOne_TAC   Local Time 🙆 Vishal Goyal → |
|-----------------------------------|----------------------------------------------|
| CCOne_TAC Dashboard × Entry Point | Queue ×                                      |
| Entry Point                       | Help ③ Entry Point > View                    |
| General Settings                  |                                              |
| Name                              | Cisco_Test_EP                                |
| Description                       |                                              |
| Туре                              | Entry Point                                  |
| Channel Type                      | Telephony                                    |
| Status                            | Active                                       |
| Advanced Settings                 |                                              |
| Service Level Threshold           | 120 seconds                                  |
| Maximum Active Calls              | 10                                           |
| Control Script URL                | http://localhost:8000/CCOne_TAC/             |
| IVR Requeue URL                   | http://localhost:8000/CCOne_TAC/             |

|                                             | 4 | ¢ | CCOne_TAC   Local Time | 🙁 Vist   | nal Goyal 🗕 | ٥    |
|---------------------------------------------|---|---|------------------------|----------|-------------|------|
| CCOne_TAC Dashboard × Entry Point × Queue × |   |   |                        |          |             |      |
| Queue                                       |   |   |                        | 🝠 Help ( | Queue >     | View |
| General Settings                            |   |   |                        |          |             |      |
| Name Cisco_Test_Q                           |   |   |                        |          |             |      |
| Description                                 |   |   |                        |          |             |      |
| Type Queue                                  |   |   |                        |          |             |      |
| Check Agent Availability No                 |   |   |                        |          |             |      |
| Channel Type Telephony                      |   |   |                        |          |             |      |
| Status Active                               |   |   |                        |          |             |      |
| Advanced Settings                           |   |   |                        |          |             |      |

## Étapes d'affectation des stratégies de routage au point d'entrée et à la file d'attente

| ting Strate                      | J List View                                                                                         |                                                                 |                       |               |                              |                       |                 |                                                                                  |
|----------------------------------|----------------------------------------------------------------------------------------------------|-----------------------------------------------------------------|-----------------------|---------------|------------------------------|-----------------------|-----------------|----------------------------------------------------------------------------------|
|                                  | Select Entry Point/Queue                                                                            | Cisco_Test_EP                                                   |                       |               | •                            |                       |                 |                                                                                  |
| New Strategy                     |                                                                                                    |                                                                 |                       |               |                              |                       |                 | Search                                                                           |
| Name                             | lî D                                                                                                | ↓↑ Status                                                       | Jî Default            | IT Repetition | Start Date                   | Start Time            | 1 End Time      | 1 End Date                                                                       |
| Current-Cisco_Tes                | t_EP_RS AXMeRBpmtUuxKYz-0                                                                           | QU7w Current                                                    | No                    | Daily         | 05-Jul-2020                  | 0000                  | 2400            | 05-Jul-2020                                                                      |
| Cisco_Test_EP_RS                 | AXMeQ_J-Aw2KIZQtn                                                                                   | pW9 Active                                                      | No                    | Daily         | 05-Jul-2020                  | 0000                  | 2400            | 30-Dec-2020                                                                      |
| սիսիս                            | Baution _ Tasm Pana                                                                                 | control Scrints                                                 | Bacauraan Ouaua Br    | sondanan      |                              |                       |                 | () Viet                                                                          |
| uluulu<br>cisco                  | Routing 👻 Team Capa                                                                                 | city Control Scripts                                            | Resources Queue Pro   | ecedence      | -                            | -                     | 🛱 Calendar View | ♥ Vish<br>>                                                                      |
| راییاں<br>cisco<br>ting Strateg  | Routing - Team Capa                                                                                 | city Control Scripts                                            | s Resources Queue Pro | rcedence      |                              |                       | 🛗 Calendar View | ③ Vish<br>> ☷ List View > 箇 Deleted                                              |
| رایدان<br>دنsco<br>ting Strateç  | Routing - Team Capa<br>JY List View<br>Select Entry Point/Queue                                     | city Control Scripts                                            | s Resources Queue Pro | ecedence      | Ţ                            |                       | 🛗 Calendar View | O Vish<br>> III List View >                                                      |
| ناب، اب<br>cısco<br>ting Strateg | Routing - Team Capa                                                                                 | city Control Scripts                                            | s Resources Queue Pro | ecedence      | ×                            |                       | 🛗 Calendar View | ♥ Vish<br>> Ⅲ List View >                                                        |
| ting Strateg                     | Routing - Team Cape<br>) List View<br>Select Entry Point/Queue                                      | city Control Scripts<br>Cisco_Test_Q                            | Resources Queue Pre   | eccedence     | •<br>Start Date              | 1 Start Time          | Calendar View   | ♥ Vish > III List View > III Deleted Search III End Date                         |
| ting Strateg                     | Routing - Team Capa<br>U List View<br>Select Entry Point/Queue<br>I ID<br>LO_RS AXMeRct7(bg02XKIJdU | city Control Scripts<br>Cisco_Test_Q<br>11 Status<br>UY Current | s Resources Queue Pre | ccedence      | TI Start Date<br>05-Jul-2020 | 11 Start Time<br>0000 | Calendar View   | ♥ Vish<br>> III List View > III Deleted<br>Search<br>III End Date<br>05-Jul-2020 |

Affecter des stratégies de routage à la fois au EP et à la file d'attente, respectivement

### Procédure de suppression de la stratégie de routage

|    | ،،ا،،،ا،،<br>cısco  | Routing 👻          | Team Capacity | Control Scripts | Resources Queu | e Precedence |               |               |                 | <b>(</b> )             | /ishal Goyal 🚽 |
|----|---------------------|--------------------|---------------|-----------------|----------------|--------------|---------------|---------------|-----------------|------------------------|----------------|
| Ro | uting Strateg       | <b>y</b> List View |               |                 |                |              |               |               | 🛗 Calendar View | > 📰 List View > 節 Dele | ted Strategies |
|    |                     | Select Entry Point | t/Queue       | Cisco_Test_Q    |                |              | Ŧ             |               |                 |                        |                |
|    | + New Strategy      |                    |               |                 |                |              |               |               |                 | Search                 |                |
|    | Name                | JT ID              |               | Status          | IT Default     | 1 Repetition | 11 Start Date | 11 Start Time | 11 End Time     | 11 End Date            |                |
|    | Current-C is Delete | Q_RS AXMeRct7      | tpg02XKIJdUY  | Current         | No             | Daily        | 05-Jul-2020   | 0000          | 2400            | 05-Jul-2020            |                |
|    | 😑 🕜 🕤               | AXMeRaOr           | S4nxC49TX2Cy  | Active          | No             | Daily        | 05-Jul-2020   | 0000          | 2400            | 30-Dec-2020            |                |

| ،،۱۱،،۱۱،،<br>cısco         | Routing 👻 Team Capa            | acity Control Scripts | s Resources Q | ueue Precedence    |                           |              |               |                                                           | Vishal Goyal •                   |
|-----------------------------|--------------------------------|-----------------------|---------------|--------------------|---------------------------|--------------|---------------|-----------------------------------------------------------|----------------------------------|
| Routing Strategy            | y List View                    |                       |               |                    |                           |              | ſ             | 🗎 Calendar View 💈 🖩                                       | List View > 🏛 Deleted Strategies |
|                             | Select Entry Point/Queue       | Cisco_Test_Q          |               |                    | •                         |              |               |                                                           |                                  |
| Well Done! Strategy AXMeRct | 7tpg02XKIJdUY successfully del | leted                 |               |                    |                           |              |               |                                                           | ×                                |
| + New Strategy              |                                |                       |               |                    |                           |              |               | S                                                         | Search                           |
| Name                        |                                | ÎD                    | It Status     | Default No records | Repetition<br>s available | 1 Start Date | Iî Start Time | $\ensuremath{\mathbbm I}\ensuremath{\mathbbm 1}$ End Time | 1 End Date                       |

Cannot deactivate - Virtual Team is referenced by other entities ()

X

## Problème

La stratégie de routage de Cisco\_Test\_Q a été supprimée mais lorsque nous tentons de supprimer la file d'attente - Cisco\_Test\_Q, une erreur s'affiche : « Impossible de désactiver - l'équipe virtuelle est référencée par d'autres entités »

| As | ssociated Entities and Strategies for CiscoTestQ |                 | x |
|----|--------------------------------------------------|-----------------|---|
| _  | Routing Strategies                               |                 |   |
|    | ID                                               | Name            |   |
|    | AXMeRaOrS4nxC49TX2Cy                             | Cisco_Test_Q_RS |   |
|    |                                                  |                 |   |

**Note**: Le système est conçu de manière à ce que la stratégie de routage supprimée soit conservée sous « Stratégies supprimées » pour éviter une erreur humaine ou doit réactiver la stratégie de routage. Par conséquent, l'opération de suppression de file d'attente échoue avec l'erreur « l'existence de la stratégie de routage dans le système »

### Solution :

Étape 1. Accédez à Stratégie de routage sous **Portal** » **Cliquez sur Stratégies supprimées** » **Sélectionnez la file d'attente** - Cisco\_Test\_Q. Stratégie de routage référencée disponible

| ،،ا،،،ا،،<br>cısco | Routing 👻                                                                      | Team Capaci | ty Control Scripts | Resources | Queue Precedence |               |               |               |             | 😐 Vishal Goyal 🗕 |
|--------------------|--------------------------------------------------------------------------------|-------------|--------------------|-----------|------------------|---------------|---------------|---------------|-------------|------------------|
| Deleted Rout       | eleted Routing Strategies 🛍 Calendar View > 🕮 List View > 🏙 Deleted Strategies |             |                    |           |                  |               |               |               |             |                  |
|                    | Select Entry Po                                                                | int/Queue   | Cisco_Test_Q       |           |                  | ¥             |               |               |             |                  |
|                    |                                                                                |             |                    |           |                  |               |               |               | Search      |                  |
| Name               | J≟ ID                                                                          | J.          | Status             | 1 Default | 11 Repetition    | 11 Start Date | e 🗐 Start Tim | ne 👫 End Time | 11 End Date |                  |
| Cisco_Test         | _Q_RS AXMeRaOrS4nxi                                                            | C49TX2Cy    | Active             | No        | Daily            | 05-Jul-2020   | 0000          | 2400          | 30-Dec-2020 |                  |
|                    |                                                                                |             |                    |           |                  |               |               |               |             |                  |

Étape 2. Supprimer la stratégie de routage « Cisco\_Test\_Q\_RS » sous « Stratégies supprimées »

|   | ululu<br>cisco             | Routing 👻          | Team Capacity      | Control Scripts | Resources | Queue Precedence |               |              |              |                     | @ V                    | ʻishal Goyal 🗕 |
|---|----------------------------|--------------------|--------------------|-----------------|-----------|------------------|---------------|--------------|--------------|---------------------|------------------------|----------------|
| R | outing Strateg             | <b>y</b> List View |                    |                 |           |                  |               |              | 1            | 🛗 Calendar View 💈 👪 | ■ List View > 🛍 Delete | ed Strategies  |
| _ |                            | Select Entry Poi   | nt/Queue           | Cisco_Test_Q    |           |                  | •             |              |              |                     |                        |                |
|   | Well Done! Strategy AXMeRc | 7tpg02XKIJdUY su   | ccessfully deleted |                 |           |                  |               |              |              |                     |                        | ×              |
|   | + New Strategy             |                    |                    |                 |           |                  |               |              |              |                     | Search                 |                |
|   | Name                       |                    | Jî u               | ) I             | Status    | J1 Default       | IT Repetition | 1 Start Date | 1 Start Time | IT End Time         | IT End Date            |                |
|   |                            |                    |                    |                 |           | No reco          | rds available |              |              |                     |                        |                |

#### Étape 3. Accédez à Provisioning » Queue » Sélectionnez « Cisco\_Test\_Q », cliquez sur Supprimer et l'opération réussit

| =                                           | <b>P</b> | ۵ | CCOne_TAC   Local Time                    | Vishal Goyal 🗸                | ¢\$  |
|---------------------------------------------|----------|---|-------------------------------------------|-------------------------------|------|
| CCOne_TAC Dashboard × Entry Point × Queue × |          |   | Vell Done!!<br>Cisco_Test_Q is d          | eleted successfully           |      |
| Queues                                      |          |   | len en en en en en en en en en en en en e | <mark>elp Q</mark> Queues > 1 | List |
| + New Queue                                 |          |   | Search                                    |                               |      |

Supprimez la stratégie de routage de Cisco\_Test\_EP et essayez de supprimer la file d'attente - Cisco\_Test\_EP.

La stratégie de routage de Cisco\_Test\_EP a été supprimée, mais lorsque nous tentons de supprimer la file d'attente - Cisco\_Test\_EP, une erreur s'affiche : « Impossible de désactiver - l'équipe virtuelle est référencée par d'autres entités » car la stratégie de routage est référencée. (Voir ci-dessous)

|   | uluili.<br>cisco           | Routing 👻          | Team Capaci      | ty Control Scripts | Resources | Queue Precedence     |              |              |              |                 |             | O Vishal G        | ioyal <del>-</del> |
|---|----------------------------|--------------------|------------------|--------------------|-----------|----------------------|--------------|--------------|--------------|-----------------|-------------|-------------------|--------------------|
| R | outing Strateg             | <b>y</b> List View |                  |                    |           |                      |              |              | I            | Calendar View > | 🔳 List View | 🖻 🗊 Deleted Strat | tegies             |
| _ |                            | Select Entry Poir  | nt/Queue         | Cisco_Test_EP      |           |                      | •            |              |              |                 |             |                   |                    |
|   | Well Done! Strategy AXMeRB | pmtUuxKYz-QU7w sı  | uccessfully dele | ted                |           |                      |              |              |              |                 |             | 3                 | ×                  |
|   | + New Strategy             |                    |                  |                    |           |                      |              |              |              |                 | Search      |                   |                    |
|   | Name                       |                    |                  | ID II              | Status    | Default<br>No record | ds available | 1 Start Date | 1 Start Time | ĴÎ End Time     | Ĵî En       | d Date            |                    |

| A | * Associated Entities and Strategies for CiscoTestEp |                    |  |                  |  |  |  |
|---|------------------------------------------------------|--------------------|--|------------------|--|--|--|
|   | Associated Queues                                    | Routing Strategies |  |                  |  |  |  |
|   | ID                                                   |                    |  | Name             |  |  |  |
|   | AXMeQ_J-Aw2KIZQ                                      | tnpW9              |  | Cisco_Test_EP_RS |  |  |  |
|   |                                                      |                    |  |                  |  |  |  |

### Suivez les étapes 1 à 3 afin de supprimer le point d'entrée.

| ululu<br>cisco   | Routing 👻 Team Capac     | ity Control Scripts | Resources  | Queue Precedence |        |                      |                 |                   | 🞱 Vishal Goyal 🚽   |
|------------------|--------------------------|---------------------|------------|------------------|--------|----------------------|-----------------|-------------------|--------------------|
| Deleted Routing  | J Strategies             |                     |            |                  |        |                      | 🛗 Calendar View | > ☷ List View > 🛍 | Deleted Strategies |
|                  | Select Entry Point/Queue | Cisco_Test_EP       |            |                  | •      |                      |                 |                   |                    |
|                  |                          |                     |            |                  |        |                      |                 | Search            |                    |
| Name             |                          | Status              | 11 Default | IT Repetition    | Jî Sta | rt Date 👫 Start Time | I End Time      | 11 End Date       |                    |
| Cisco_Test_EP_RS | AXMeQ_J-Aw2KIZQtnpW9     | Active              | No         | Daily            | 05-Ju  | ul-2020 0000         | 2400            | 30-Dec-2020       |                    |

| ،، ،،، ،،<br>cısco                |   | ≡                                   | R | ۵ | CCOne_TAC   Local Time     | 🙆 Vishal Goyal 🗸         | œ    |
|-----------------------------------|---|-------------------------------------|---|---|----------------------------|--------------------------|------|
| 🚳 Dashboard                       |   | CCOne_TAC Dashboard × Entry Point × |   |   | Well Done!!<br>Cisco_Test_ | EP is deleted successful | ly   |
| Provisioning                      | ~ | Entry Points                        |   |   |                            | lelp ⊙ Entry Points >    | List |
| CCOne_TAC     Entry Points/Queues | ~ | + New Entry Point                   |   |   | Searc                      | h                        |      |

### À propos de cette traduction

Cisco a traduit ce document en traduction automatisée vérifiée par une personne dans le cadre d'un service mondial permettant à nos utilisateurs d'obtenir le contenu d'assistance dans leur propre langue.

Il convient cependant de noter que même la meilleure traduction automatisée ne sera pas aussi précise que celle fournie par un traducteur professionnel.